## エコドライブ情報を設定する

走行中の「加速」や「減速」「アイドリング時間」などをGPS衛星の信号をもとに計算し、ドライビング スタイルが環境にやさしく無駄の少ない運転(エコドライブ)ができているか評価して、その情報を 確認することができます。

メニュー ボタンをタッチし、 情報 ボタンをタッチする。

: サブメニュー画面が表示されます。

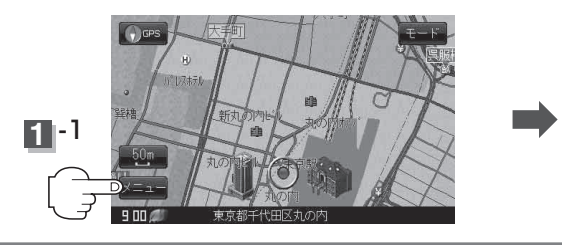

エコドライブボタンをタッチする。

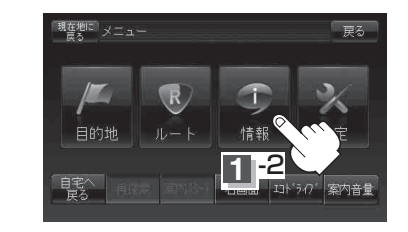

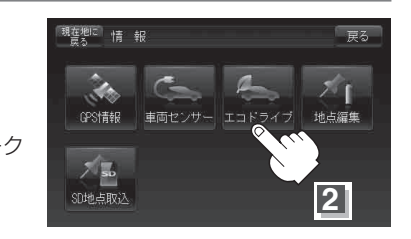

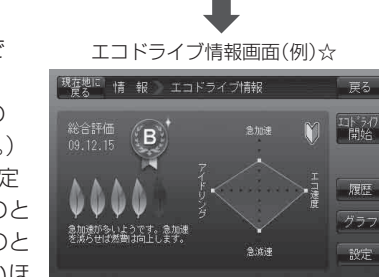

| : エコドライブ情 | 報画面が表示されます。      |
|-----------|------------------|
| ※1日の評価時間  | 内の結果をグラフで表示します。  |
| 評価レベル     | 初級で評価した場合、 💟 マーク |
|           | を表示              |
| 急加速       | 急に加速した回数         |
| 急減速       | 急に減速した回数         |
| エコ速度      | 規定速度以上で走行した時間    |
|           | (法定速度とは異なりますので   |
|           | ご注意ください。)        |
| アイドリング…   | 車両停車時間(一定時間以上の   |
|           | 停車をアイドリングとします。)  |
| 総合評価      | 総合評価をA~Eの5段階で判定  |
| ※この評価は本機  | 独自の評価です。葉の数が5つのと |
|           |                  |

きはA、4つのときはB、3つのときはC、2つのと きはD、1つのときはE評価です。葉の数が多いほ ど環境にやさしく、無駄の少ない運転ができている ことを意味します。

お知らせ ☆印… メニュー → 設定 → 次へ → 現在地 ボタンをタッチしてカーマーク設定を ゴリラ ボ タンに設定した場合、エコドライブ情報画面が下記のように変わります。

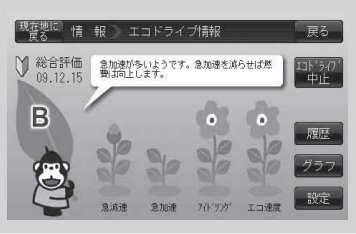